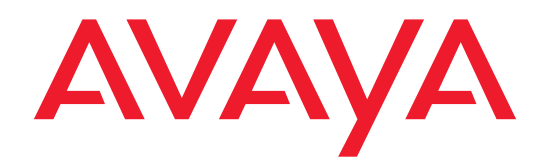

# **DEFINITY<sup>®</sup> Network Management Release 4.0 for NT/Windows 2000**

Installation and Getting Started

585-229-771 Issue 1 December 2001

## Contents

December 2001 Page 2

**Contents** 2 **Resources and Notices** 5 Introduction 5 Avaya Resources 5 Sales and Design Support Center (SDSC) 6 Lucent Worldwide Services (LWS) 6 Technical Services Center (TSC) 7 References 8 Avaya References 9 Vendor References 12 System Security Notices 14 Network Security 14 Toll Fraud Security 15

1 Overview 16

Introduction 16 Product Description 17 New Features 20 Network Configuration Scenarios 21

#### Contents

Supported Systems 23 System Requirements 24 DEFINITY Network Management CD-ROMs 25

### 2 Preparing to Install DNM 26

Customer Pre-Installation Checklist 26 Understanding pcAnywhere Security 26

### 3 Installing DNM 28

Introduction 28 Installation Checklist 29 Technical Verification Checklist 30 Customer Acceptance Checklist 31 Installing DNM 32 Starting the Installation 33 Installing the Java Runtime Environment 34 Installing the Versant ODBMS 35 Installing the Versant Interface 36 Installing the DNM Component 38 Adding DEFINITY Proxy Agents 40 Removing DNM 41

#### Contents

4 System Administration 42
Introduction 42
System Commands 43
Start and Stop Commands 43
System Health Commands 44
Backing Up and Restoring the Database 45
Backup 46
Restore 47
System Configuration Files 48
Administer the Alarm Notification 49
Description of Alarm Notification Options 50
DEFINITY\_ARS Script 53

5 Getting Started 55

Introduction 55 DNM Graphical Overview 56 Starting the DNM Client 57 Starting the Online Help 57

Index 58

## **Resources and Notices**

December 2001 Page 5

## Introduction

This chapter contains resources and notices that are pertinent to the **DEFINITY Network Management (DNM)** products.

## **Avaya Resources**

Avaya provides customers with a variety of planning, consulting, and technical services.

The *client executives* are the customers' primary source to obtain information and explore custom options to meet their specific business needs.

*Note:* DNM and DPA are a *software-only* offers. Therefore, *customers* are solely responsible for the purchase and maintenance of all third-party hardware and software that are required to run these products.

The DEFINITY Solutions web site contains the system requirements and other provisioning and connectivity information for DNM. Refer to "Avaya References" on page 9 for the web address.

The sections below briefly describe the resources and services that are available to customers.

Resources and Notices Sales and Design Support Center (SDSC)

### Sales and Design Support Center (SDSC)

The Sales and Design Support Center (SDSC) works with customers and client teams to develop detailed solutions for connectivity to the DEFINITY system and other supported systems. The SDSC also designs network configurations to support DNM and DPA.

### Lucent Worldwide Services (LWS)

Lucent Worldwide Service (LWS) is available to work with customers to design and build a *turn-key* network management system.

Lucent Worldwide Service offers the consulting services listed below:

- · Plan and design a custom network system
- Purchase and configure UnixWare-certified hardware and external devices for DPA
- Install and set up the UnixWare Operating System on the DPA platform
- · Connect and administer all devices, ports, and cards
- Install and integrate the DEFINITY Network Management products on NT/Windows 2000s
- · Train users on the operation and management of the products

Resources and Notices Technical Services Center (TSC)

### **Technical Services Center (TSC)**

The Technical Services Center (TSC) provides support for DNM and DPA to client teams, field technicians, and customers.

The TSC works with the customer and the Avaya field technicians to perform the tasks below and to ensure that the products are properly installed and working:

- Platform Acceptance Test from the DPA computer
- Installation support for the DEFINITY Network Management products
- Technician Verification checklist
- Customer Acceptance checklist

| Time and          | The Technical Services Center (TSC) will <i>bill</i> customers for support on a time and |
|-------------------|------------------------------------------------------------------------------------------|
| materials charges | materials basis if the following conditions exist:                                       |

- · Customers do not have a current maintenance agreement
- Customers do not procure and install the required systems and software as defined in the Project Provisioning Package
- Customers request support that is outside the purchase agreement

The Technical Services Center (TSC) does *not* support hardware or software that customers purchase from third-party vendors.

Resources and Notices *References* 

## References

This section contains references to web sites, phone numbers, and email addresses for Avaya and third-party vendors.

The contact information is listed in the sections below:

- "Avaya References" on page 9
- "Vendor References" on page 12

Customers can access web sites that are *outside* the Avaya fire wall.

## **CAUTION:**

The owners of the web sites may change the universal resource location (URL) for a specific web site address *without* notice. The reference information will be updated with each new release of DNM and DPA.

Resources and Notices Avaya References

### **Avaya References**

The table below contains Avaya web sites, phone numbers, and email addresses for various sources. Some of the web sites are inside the fire wall and are *not* accessible to customers.

Table 1. Avaya resource sites

| Source                       | Web Sites                                              |
|------------------------------|--------------------------------------------------------|
| DEFINITY Enterprise          | DEFINITY Proxy Agent internal web site:                |
| Management Support           | http://aem-support.dr.avaya.com                        |
| DEFINITY Solutions           | Systems Management site:                               |
|                              | http://toolsa.bcs.avaya.com/~sysmgmt/                  |
| Documentation and Training   | DNM 4.0 project website:                               |
| Information Development      | http://pubnet.avaya.com/Projects/DNM/                  |
| IntraWorks Catalog           | DEFINITY Network Management User Document Set:         |
|                              | http://prodpubs.avaya.com/repubdoc.htm                 |
| Lucent Worldwide Service     | Email: dnmconsulting@lucent.com                        |
| (LWS)                        | Consulting offer:                                      |
|                              | http://www.esight.com/cgi-bin/gx.cgi/AppLogic+dns.home |
| Project Provisioning Package | http://aem-support.dr.avaya.com/                       |
|                              | (1 of 2)                                               |

Resources and Notices Avaya References

### Table 1. Avaya resource sites

| Source                             | Web Sites                                                      |  |
|------------------------------------|----------------------------------------------------------------|--|
| Sales and Design Support           | Phone: 1-888-297-4700, prompt 6                                |  |
| Center (SDSC)                      | Main web site (requires a password)                            |  |
|                                    | http://sdsc.avaya.com                                          |  |
| Technical Services Center<br>(TSC) | Technical Support: 1-800-242-2121, ext. 4-1080 or 720-444-1080 |  |
|                                    | Fax for PA001 form: <b>1-303-804-3367</b>                      |  |
|                                    | Connectivity Guide:                                            |  |
|                                    | http://associate2.avaya.com/tech_info/tso/                     |  |
| Tier IV Support Registry           | International Customers only:                                  |  |
|                                    | Fax for PA001 form: (U.S. code) 303-538-5506                   |  |
| Toll Fraud Intervention            | 1-800-643-2353                                                 |  |
|                                    | (2 of 2)                                                       |  |

#### Resources and Notices Avaya References

#### Table 2. Avaya resource sites INSIDE Firewall

| Source                                    | Web Sites                                                                                    |
|-------------------------------------------|----------------------------------------------------------------------------------------------|
| Documentation and Training                | DNM 4.0 project web site:                                                                    |
| Information Development                   | http://pubnet.avaya.com/Projects/DNM/                                                        |
| DEFINITY Enterprise<br>Management Support | http://aem-support.dr.avaya.com/                                                             |
| Project Provisioning Package              | http://aem-support.dr.avaya.com/                                                             |
| Sales and Design Support<br>Center (SDSC) | Phone: 1-888-297-4700, prompt 6<br>Main site (requires a password):<br>http://sdsc.avaya.com |
|                                           |                                                                                              |

Resources and Notices Vendor References

### **Vendor References**

The table below contains the web sites for third-party vendors.

#### Table 3.Vendor web sites

| Vendor                      | Web Sites                                          |  |
|-----------------------------|----------------------------------------------------|--|
| AIX                         | AIX patches:                                       |  |
|                             | http://techsupport.services.ibm.com/rs6000/support |  |
| Computone I/O cards         | Main site: http://www.computone.com                |  |
| Equinox                     | Main site: http://www.equinox.com                  |  |
| Hewlett Packard             | Main site: http://www.hp.com                       |  |
|                             | OpenView site: http://www.openview.hp.com          |  |
| IBM                         | Main site: http://www.ibm.com                      |  |
| Microport                   | Main site: http://www.microport.com                |  |
| Microsoft                   | Main site: http://www.microsoft.com                |  |
| Remedy ARS                  | Main site: http://www.remedy.com                   |  |
| Caldera International, Inc. | Main site: http://www.sco.com                      |  |
| (Caldera)                   | UnixWare certified hardware:                       |  |
|                             | http://wdb1.sco.com/chwp/owa/hch_search/form       |  |
|                             | Upgrade patch: ftp://ftp.sco.com/UW21              |  |
|                             | (1 of 2)                                           |  |

Resources and Notices Vendor References

### Table 3.Vendor web sites

| Vendor                 | Web Sites                               |
|------------------------|-----------------------------------------|
| Sun Microsystems, Inc. | Main site: http://www.sun.com           |
|                        | Solutions site: http://sunsolve.sun.com |
| Telamon TelAlert       | Main site: http://www.telamon.com       |
| Tivoli                 | Main site: http://www.tivoli.com        |
| Versant                | Main site: http://www.versant.com       |
|                        | (2 of 2)                                |

Resources and Notices System Security Notices

## **System Security Notices**

Customers are *solely* responsible for the security of their system, network, and access to hardware and software.

The sections below define the precautions that all customers should take to maintain the security of their systems.

### **Network Security**

The DEFINITY Network Management products use the standard security features on the NT/Windows 2000 operating systems.

Avaya *strongly* recommends that customers use passwords to prohibit access to their systems and to routinely change those passwords to maintain security.

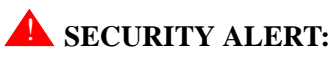

Customers should always change passwords immediately after external vendors have completed installation, maintenance, troubleshooting, or other tasks on their system. Resources and Notices *Toll Fraud Security* 

### **Toll Fraud Security**

|                             | Although DNM and DPA are generally not at risk for toll fraud, <i>customers</i> are solely responsible for the security of their entire telecommunications systems.                                                                                                    |
|-----------------------------|----------------------------------------------------------------------------------------------------|
|                             | Toll Fraud is the unauthorized use of a company's telecommunications system by unauthorized parties. Unauthorized parties are persons other than the company's employees, agents, subcontractors, or persons working on behalf of the company.                                                |
|                             | <i>Note:</i> Toll fraud can result in substantial additional charges for the company's telecommunications services.                                                                                                    |
|                             | The company's system manager is responsible for the security of the company's system, which includes programming and configuring the equipment to prevent unauthorized use.                                                                                                    |
| Avaya Disclaimer            | Avaya does <i>not</i> warrant that this product is immune from or will prevent unauthorized use of common-carrier telecommunications services or facilities accessed through or connected to it. Avaya will <i>not</i> be responsible for any charges that result from such unauthorized use. |
| Avaya Fraud<br>Intervention | If customers suspect that they are a victims of toll fraud and need technical assistance, customers should refer to the "Avaya References" on page 9 for the Toll Fraud Intervention phone number.                                                                                            |

# **1** Overview

## Introduction

|                        | DEFINITY Network Managment (DNM) and DEFINITY Proxy Agent (DPA) provide a complete solution to manage network resources from a central point of entry. These products provide you with a view of the health and performance of your network systems.DNM and DPA work together as an integrated application. |
|------------------------|----------------------------------------------------------------------------------------------------|
| Software-only<br>offer | DNM and DPA are <i>software-only</i> offers. Avaya is <i>solely</i> responsible for the support and maintenance of the product software.                                                                                                    |
|                        | <b>Customers</b> are <i>solely</i> responsible for the purchase, support, and maintenance of third-party hardware and software products that are <i>required</i> for this offer.                                                                                                    |

1 Overview Product Description

## **Product Description**

**DEFINITY Proxy**DPA is a protocol conversion resource. It resides on a stand-alone personal computer and<br/>operates on the UnixWare operating system.

DPA uses serial ports and TCP/IP ports to collect configuration and management data from supported systems. It converst the data into the Simple Network Management Protocol (SNMP). In addition, DPA generates SNMP traps when supported systems generate alarms and system errors.

DPA then communicates the SNMP data to DNM, which resides on the Network Management System (NMS) network server. The NMS network server can be NT/Windows 2000.

1 Overview Product Description

DEFINITY Network Management

DNM provides you with graphical and tabular tools to monitor the status and performance of a network of DEFINITY systems.

December 2001

Page 18

The primary features of DNM include:

- **Graphical User Interface (GUI)** -- The DNM main window contains a navigation tree that lists all the supported systems and displays a colored alert symbol that indicates highest exception level. You can expand the list to view all of the configuration components and specific alert symbols for each component.
  - **a** Configuration -- You can view the configuration and administered properties of all supported systems (managed nodes) in both a graphic view and a table view.
  - **b** Administration -- You define the system-wide parameters for the features below:
    - **Data collection** -- You define the parameters for the data to be collected from each system, including the type of data, the schedule for collecting data, and the length of time to store the data.
    - **Exception logging** -- You define the conditions to log exceptions for performance thresholds, faults, and system errors.
    - Exception alerting -- You specify the alert levels for exceptions from each supported system. Alerts levels may include exceptions that are critical, major, minor, or warning. The alert level and location of the exception display in the main window as long as the exception exits.

1 Overview Product Description

- c Report Manager -- You can define the parameters for individual reports for all or selected systems. The report options include:
  - Performance
  - Board
  - Exceptions

You can immediately view the reports on screen in both the table and chart formats or direct the output of reports to a printer, ASCII file, or an HTML file.

- Scheduled Reports -- You can schedule reports to run on a daily, weekly, or monthly basis and edit and delete schedules as needed.
- **Online help system** -- The online help system is integrated in DNM. You can access help from either the menu or the Help button on the screens.

1 Overview New Features

## **New Features**

New features, improvements, and changes to DNM for Release 4.0 include:

- DNM 4.0 collects and provides reports for 3 new IP parameters:
  - IP Codecs (last-hour and yesterday peak for collection)
  - IP DSP Resources (last-hour and yesterday peak for collection)
  - IP Signaling groups (last-hour and yesterday peak for collection)

Collection types include hourly, daily peaks, and weekly peaks for the IP information. The data reflects all regions with MEDPRO and IP Media Processor resources administered on the DEFINITY system.

• DNM 4.0 collects and provides measurements for integrated and non-integrated announcements, including the new VAL announcement board information, by board location, for hourly, daily peaks, and weekly peaks.

1 Overview Network Configuration Scenarios December 2001 Page 21

## **Network Configuration Scenarios**

The figure below shows an *example* of the network configuration between a DEFINITY system, the DPA computer, and the NT/Windows 2000 on which DNM runs.

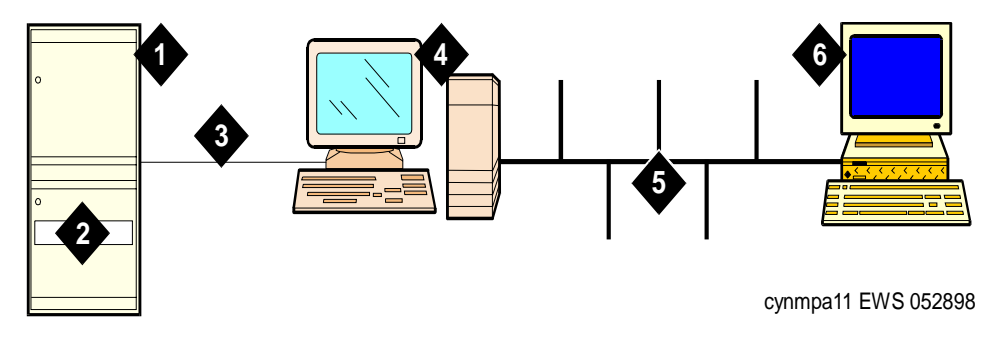

- 1 DEFINITY system
- 2 Netcon channel or system access ports on the DEFINITY system
- 3 Dial-up connection between DEFINITY system and the DEFINITY Proxy Agent modem
- 4 DEFINITY Proxy Agent stand-alone computer and DEFINITY Proxy Agent product

Figure 1. Network configuration

- 5 Internet TCP/IP connection (LAN or WAN) between the DEFINITY Proxy Agent workstation and the NT/Windows 2000 workstation
- 6 DEFINITY Network Management (DNM) running on NT/Windows 2000

1 Overview Network Configuration Scenarios

The following figure shows an example of the network configuration over IP between a DEFINITY system and an NMS network server.

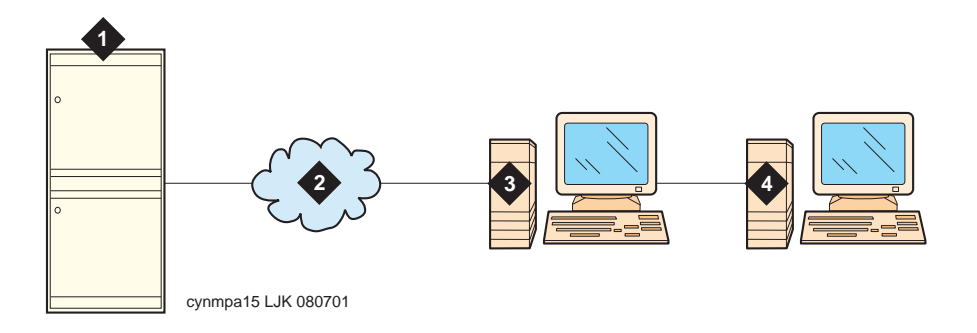

- 1 DEFINITY system with CLAN circuit pack
- 2 Internet connection (LAN or WAN)

Figure 2. Network over IP configuration

- **3** DEFINITY Proxy Agent stand-alone computer and DEFINITY Proxy Agent product
- 4 DEFINITY Network Management (DNM) running on NT/Windows 2000

1 Overview Supported Systems

### December 2001 Page 23

## **Supported Systems**

DNM Release 4.0 supports *both* SNMP V2 set/get requests and SNMP V1 alarm traps for the systems listed below:

- DEFINITY G3 Release 4.0 and DEFINITY ECS Releases 5.0 through 9.x
- Survivable Remote Processors (SRPs)
- Multipoint Conferencing Unit (MCU) Release 6.0.
- IP600
- DEFINITY One

DNM treats SRPs and MCUs as DEFINITY systems.

1 Overview System Requirements

## **System Requirements**

DNM 4.0 for NT/Windows 2000 operates on Microsoft Windows NT/Windows 2000 4.0 (Service Pack 4 and greater) and Windows 2000 systems.

DNM 4.0 for NT/Windows 2000 operates with:

- DEFINITY Proxy Agent Release 4.0
- Symantec pcAnywhere Release 9.2.

Customers should work with their Avaya client team to determine the hardware requirements that meet their business and performance specifications.

The Avaya client team uses the GES/SAP Configurator to configure the hardware requirements for the NT/Windows 2000 platform.

## **CAUTION:**

*Customers* are solely responsible for upgrading their network platform to meet the platform requirements for DNM 4.0 for NT/Windows 2000, including Symantec pcAnywhere Release 9.2

1 Overview DEFINITY Network Management CD-ROMs

## **DEFINITY Network Management CD-ROMs**

Avaya delivers the product software and documentation to customers on two separate CD-ROMs, which are entitled:

- DEFINITY Network Management for NT/Windows 2000
- DEFINITY Proxy Agent

The contents of each of the CD-ROMs are listed below:

#### **DEFINITY Network Management Release 4.0 for NT/Windows 2000**

- Product software and Versant database
- DNM Online Help System integrated in the product software
- DNM for NT/Windows 2000 Installation and Getting Started manual
- PA001 Administration Request form

### **DEFINITY Proxy Agent Release 4.0**

- DEFINITY Proxy Agent software
- DEFINITY Proxy Agent Installation and Administration manual
- PA001 Administration Request form

You should print the documentation and PA001 forms directly from the CD-ROM *before* you install DNM and DPA.

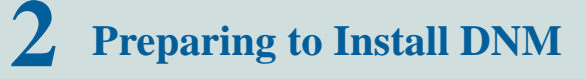

## **Customer Pre-Installation Checklist**

Customers must complete all of the pre-installation tasks *before* DNM can be installed or upgraded.

- Install or upgrade Windows NT/Windows 2000 platform. Refer to "System Requirements" on page 24 and the vendor documentation. (See also Understanding pcAnywhere Security)
- 2 Connect the DPA computer's serial connection to the managed nodes.
- **3** Connect the DPA computer's TCP/IP connection to the NT/Windows 2000 system through the local area network (LAN) or the wide area network (WAN). Refer to the vendor documentation.
- 4 Verify that the updated **PA001 Administration Request** form (Rev. 10/01) is completed and faxed to the Technical Services Center (TSC).

*Note:* After the DNM installation, *system administrators* can execute the appropriate tasks in Chapter 4, "System Administration".

### Understanding pcAnywhere Security

Before you install a copy of Symantec's pcAnywhere on any of your computers, read this section.

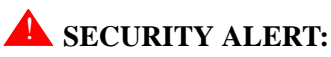

Customers are responsible for the security of their data network and for preventing unauthorized individuals from accessing it. Therefore, exercise caution when using 2 Preparing to Install DNM Understanding pcAnywhere Security

pcAnywhere. Having it installed does not pose a security risk; it must be up and running, and be configured to receive calls, before a remote user can enter the system. In addition, pcAnywhere offers a number of security features.

Follow these guidelines to protect PCs with pcAnywhere installed:

- 1 Unplug the modem from the phone jack when pcAnywhere is not in use.
- 2 Only run pcAnywhere when necessary.
- **3** Do NOT publish the phone number for the modem that people use to access the computer.
- 4 Change your password after Avaya personnel leave your site and after Avaya personnel terminate a remote service session.
- **5** Configure the following pcAnywhere security options:
  - a Require login names for callers.
  - **b** Make passwords case sensitive.
  - c Log all failed connection attempts.
  - d Set a maximum number of login attempts per call.
  - e Allow time to enter the complete login.
  - f Disconnect if inactive.
- 6 Configure pcAnywhere to log remote call and online sessions.

For more information on pcAnywhere, including acquisition and security, see Table 3 on page 12.

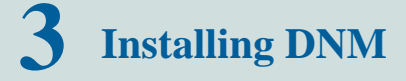

## Introduction

|                       | This chapter contains the procedures to install <b>DEFINITY Network Management</b> ( <b>DNM</b> ) <b>Release 4.0</b> as a new or upgrade installation.                                                                                          |
|-----------------------|----------------------------------------------------------------------------------------------------|
| User<br>documentation | The installation script for this release automatically copies <i>DEFINITY Network</i><br><i>Management for NT/Windows 2000 Installation and Getting Started</i> to the <b>doc</b><br>subdirectory where the you installed DNM.                  |
|                       | You can access the <b>Avaya Documentation</b> (this book) and the PA001 form from <b>Start &gt;</b><br><b>Programs &gt; Avaya &gt; DNM User Documentation</b> . Prior to installation, you can view this document through the CD auto run menu. |
| Online help<br>system | The new online help system is integrated into DNM. You can access the help system from any screen in DNM or from the Help option on the menu bar.                                                                                               |

**3** Installing DNM Installation Checklist

### **Installation Checklist**

Installers must complete the installation tasks in the order presented below.

- 1 Verify that the customer has completed the pre-installation tasks and installed the current release of the Windows NT/Windows 2000 platform. Refer to "Customer Pre-Installation Checklist" on page 26.
- 2 Assemble the required materials and information, including:
  - System administrator login and password
  - Completed PA001 form
  - DEFINITY Network Management Release 4.0 for NT/Windows 2000 CD-ROM
  - Printed copy of this book
  - Technical Services Center (TSC) number: see Table 1 on page 9
- **3** Complete the installation procedure:
  - "Adding DEFINITY Proxy Agents" on page 40
- 4 Verify the DNM installation.

Refer to the sections below in Chapter 5, "Getting Started":

*Note:* After the DNM-NT/Windows 2000 installation, system administrators or root users can execute the tasks in Chapter 4, "System Administration".

**3** Installing DNM *Technical Verification Checklist* 

### **Technical Verification Checklist**

At the completion of the DNM installation, the engineer at the Technical Services Center (TSC) must complete the tasks below to insure that DEFINITY Proxy Agent (DPA) is properly administered and functioning:

- 1 Verify that the *customer* completed and faxed PA001 Administration Request form (Rev. 08/01) to the TSC.
- 2 Verify that the *TSC* has updated the System Management database with the current data from the PA001 form.
- **3** Verify that DPA is administered to DNM. Refer to "Adding DEFINITY Proxy Agents" on page 40.
- **4** Generate an exception event. Verify the object color for the exception status correctly displays on the DNM screens.
- 5 In addition, check the information below:
  - Verify that DPA and DNM can receive alarms from each managed node
  - Verify that the TSC can receive alarms from each managed node
- 6 Verify that DEFINITY Proxy Agent telnet feature works.

**3** Installing DNM *Customer Acceptance Checklist* 

### **Customer Acceptance Checklist**

At the completion of the DNM installation, the engineer at the TSC and the customer must complete the following tasks to insure the that customer can operate DPA and accepts the installation as "complete."

- 1 Review the sections in Chapter 4, "System Administration" with the customer.
- 2 Review the sections in Chapter 5, "Getting Started" with the customer.
- **3** Request the customer to log in to DNM and complete the tasks below:
  - Access various screens in the applications: Configuration, Administration, Report Manager, and Task Scheduler
  - Access Help topics for various screens in each application

**3** Installing DNM *Installing DNM* 

December 2001 Page 32

## **Installing DNM**

This section contains the procedure to install a new DEFINITY Network Management 4.0 for NT/Windows 2000. The installation script simplifies the installation process and makes the installation of DNM more automatic. You need the following materials and information: Required materials · System administrator login and password • Completed PA001 form • CD-ROM entitled, DEFINITY Network Management Release 4.0 for NT/Windows 2000 The completed PA001 Administrative Request form contains most of the information PA001 form that is specific to the customer's system. Installers must refer to the various sections on PA001 form in order to enter the information that is requested at the installation prompts. The sections below describe the prompts in the order presented in the installation script. **Default options** Avaya *strongly* recommends that installers select the default options where appropriate. The default options allow you to maintain consistency when upgrading to new releases. The installation script overwrites previous settings during the installation process.

**3** Installing DNM *Starting the Installation* 

### **Starting the Installation**

Complete the procedure below to install the *new* DEFINITY Network Management product on the Windows NT/Windows 2000 network server.

#### 1 Start the installation in any of the following ways:

- From CD-ROM autorun menu
- From My Computer > CD-ROM > DNM > setup.exe
- From Start > Run > enter your CD-ROM Drive:\DNM\setup.exe
- 2 Welcome Screen Click Next

#### **3** Select Components Screen

The DNM software requires all four listed components to be installed. Those components that need to be installed at this time are already checked. Any components which are not checked have already been installed and do not need to be installed now. You can force a component to be re-installed by manually checking the desired component.

Click Next

**3** Installing DNM Installing the Java Runtime Environment

### Installing the Java Runtime Environment

- 4 (If the Java Runtime Environment Installation component was not selected, skip to step 10)
  This will install Java<sup>™</sup> Runtime Environment 1.1.7. Do you wish to continue? Click Yes
- 5 Java Runtime Environment 1.1.7 Setup Welcome Screen Click Next
- 6 Software License Agreement Screen Click Yes
- 7 Select Components Screen Click Next
- 8 Start Copying Files Screen Click Next
- 9 Setup Complete Screen Click Finish

#### 10 Information dialog box

DNM Setup is running the Java Runtime Environment installation. Click **OK** when JRE installation has completed. Click **OK** 

**3** Installing DNM Installing the Versant ODBMS

### **Installing the Versant ODBMS**

- 11 (If the Versant ODBMS Installation component was **not** selected, skip to step 14) Versant Custom Installation Screen
  - Set Location choose the directory for Versant application files
  - Installation Options Versant ODBMS must be checked
  - Custom Client Install Full Install must be selected Click Install
- 12 DB Directory Screen Choose the directory where the database will reside

Click Next

- 13 Versant Modifications Screen Click Next
- 14 Information dialog box Installation Completed Successfully Click OK

**3** Installing DNM Installing the Java Versant Interface

### **Installing the Java Versant Interface**

15 (If the Java Versant Interface Installation component was not selected, skip to step 22)

#### Warning dialog box

During the following JVI installation, DNM requires these options be selected

- Versant ODBMS Version = 5.2.2
- Process Model = 2p (default)
- JDK Environment = JDK 1.1 (default) Click **OK**
- 16 J/Versant Installation Screen Click Next
- 17 Select ODBMS Version Screen Choose the "Versant 5.2.2" option.

## **A** CAUTION:

This option is NOT the default option and must be manually selected. Failure to specify the correct option will be detected later during DNM Application setup, but will require you to reinstall the Java Versant Interface.

#### 18 Select Versant Process Model Screen Choose the default setting of "2p" Click Next

**19 Select the Java Environment** Screen Choose the default setting of "JDK 1.1" Click **Next** 

**3** Installing DNM Installing the Java Versant Interface

## 20 Java/Versant Custom Installation Screen Set Location - choose the directory for the Java/Versant application files Click Install 21 Versant Modifications Screen

Click Next

#### 22 Information dialog box Installation Completed Successfully Click OK

**23** (If Versant ODBMS and Java Versant Interface components were not installed, skip to step 23)

### Versant Install Requires Reboot Screen

Choose the "Yes" option to select an immediate system reboot Click **Finish** 

## **CAUTION:**

*After the system is rebooted, the DNM installation program must be run again to complete the DNM setup.* When the system has rebooted, log in again as Administrator and run the DNM software installation program again to continue with the DNM installation procedure.

**3** Installing DNM Installing the DNM Component

### Installing the DNM Component

### 24 Choose Destination Location Screen

Browse... - choose the directory for the DNM application files Click **Next** 

#### 25 Select Program Folder Screen

Choose the Program Folder name for the DNM shortcuts on the Start menu. Click **Next** 

#### 26 Enter Information Screen (SNMP trap port)

Enter the SNMP trap port number from the PA001 form. Click **Next** 

#### 27 Enter Information Screen (Printer Command)

Enter the printer device information from the PA001 form. Click **Next** 

### 28 Enter Information Screen (Telnet Command)

Enter the telnet command from the PA001 form. Click **Next** 

29 Information Screen Click Next

### **30** Enter Information Screen (Report URL) Enter the URL for DNM reports from the PA001 form.

Click Next

December 2001 Page 38

**3** Installing DNM Installing the DNM Component

31 (If this is a new DNM installation for this node, skip to step 31)

#### Question dialog box

Do you wish to erase your existing DNM database? (WARNING: this deletes any existing information)

Click Yes to retain your existing data

Click  $\mathbf{No}$  to delete your existing data and create a new empty DNM database

- **32** The DNM setup will perform the following actions, which could take several minutes:
  - prepare the DNM 4.0 database
  - copy DNM User Documentation
  - prepare class files for web-based reports

### 33 Setup Complete Screen

Leave the box checked to begin using DNM immediately Click **Finish** 

**3** Installing DNM Adding DEFINITY Proxy Agents

## **Adding DEFINITY Proxy Agents**

DNM collects configuration, fault, and performance data from DPA through SNMP. DNM requires you to enter the names of their DEFINITY Proxy Agents and administer the UDP port on which DNM will receive traps.

Procedure Add DEFINITY Proxy Agents to be supported by DNM:

#### Start > Programs >DEFINITY Network Management > Add New DEFINITY Proxy Agents

- 1 In the IP Address field, enter the IP address (or network name) of the DEFINITY Proxy Agent from the PA001 form.
- 2 In the Read Community field, enter the SNMP read community string of the DEFINITY Proxy Agent from the PA001 form. The default is public.
- **3** In the Write Community field, enter the SNMP write community string of the DEFINITY Proxy Agent from the PA001 form. The default is g3pa.
- 4 Click Send

The status line should indicate that DPA was successfully added to the system.

Repeat steps 1 though 4 for additional DEFINITY Proxy Agents on the PA001 form. When all agents have been added, close the window.

*Note:* PA001 form needs to be updated to include IP addresses for DEFINITY Proxy Agents and Community Strings.

It may take several hours before supported nodes and basic configuration alarm and error data can be collected.

**3** Installing DNM *Removing DNM* 

## **Removing DNM**

This section contains the procedure to remove DEFINITY Network Management Release 4.0 for NT/Windows 2000 from the network server.

Generally, the main reason to remove the software would be to restore data that has been lost or corrupted.

Only the *system administrator* or root users should execute the procedure to remove DNM.

**DNM Package Removal** is accessed through:

### Removal Control Panel > Add/Remove Programs

To uninstall the components that were added during DNM installation, remove each of the following packages *in the specified order*:

- 1 DEFINITY Network Management
- 2 J/Versant Interface 2.3.3
- **3** Versant ODBMS 5.2.2
- 4 Java Runtime Environment 1.1

# *Note:* The Versant Database must be removed manually. The default for this file is: C:\VERSANT\DB

Removal preserves the Adobe Acrobat Reader software.

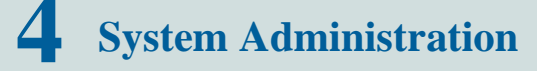

## Introduction

Only the system administrator should edit the files described in this section.

The information in this section allows system administrators to manage the options below:

- Execute system commands to start and stop DNM and to view the system health status
- Execute database commands
- · Edit system configuration files to customize DNM

**4** System Administration *System Commands* 

## **System Commands**

System administrators can execute these commands.

### Start and Stop Commands

The commands in the following table give the system administrator additional control of DNM background processes.

*Note:* The Graphical User Interface (GUI) will shut down when background processes are stopped.

Table 4. Start and Stop commands

| Description                                                            | Commands                                                                                |
|------------------------------------------------------------------------|-----------------------------------------------------------------------------------------|
| Stops DNM background<br>processes and allows it to start<br>on reboot. | Start > Settings > Control Panel> Services > DNM<br>Background Processes > click Stop   |
| Restarts DNM background processes immediately.                         | Start > Settings > Control Panel > Services > DNM<br>Background Processes > click Start |
|                                                                        |                                                                                         |

4 System Administration System Health Commands

### December 2001 Page 44

### System Health Commands

Administrators and root users can print a process status to check the system health.

**Procedure** From the Windows Command Prompt :

- 1 Type: cd %DNM%
- 2 Press: Enter
- 3 Type: dnmstatus
- 4 Press: Enter

**Result:** Prints process status.

## **Backing Up and Restoring the Database**

Only the *system administrator* should execute the procedure to backup and restore the database.

Backup and Restore should *only* be started after DNM background processes have been stopped.

You can execute the **BackupDEF** utility to backup the database during installation or at any time after the product is installed.

You can execute the **RestoreDEF** utility to restore the database from the backup file or the archive device.

4 System Administration *Backup* 

### Backup

Required

materials

You need the following materials and information:

- System administrator login and password
- File name or device name to back up the database

#### Procedure

dure Complete the procedure below to back up the database.

- 1 Close all windows and applications.
- 2 Optional. Hook up the archive device to back up the database.
- 3 From the Windows Command Prompt
  - Type: cd %DNM%
  - Press Enter
  - Type: backupdef (filename)

*Result:* The system backs up the database and displays the message:

Backup was completely successful.

```
Then, the system displays the prompt: Would you like
to do another level of backup on database 'DEFINITY'?
[default = no]
```

• Enter no

**4** System Administration Restore

### Restore

materials

Required You need the following materials and information:

- System administrator login and password
- File name or device name to restore from the database

#### Procedure

Complete the procedure below to restore the database.

- 1 Close all windows and applications.
- 2 From the Windows Command Prompt:
  - Type: cd %DNM%
  - Press Enter
  - Type: restoredef (filename)

*Result:* The system displays the prompt: During roll forward, would you like to apply records from the database's current log file in addition to any archived records? [default = yes]

• Enter no

*Result:* The system restores the database and displays the message:

Restore was completely successful.

Then, the system displays the prompt: Would you like to do another level of restore on database 'DEFINITY'? [default = nol

• Enter no

December 2001 Page 47

4 System Administration System Configuration Files December 2001 Page 48

## **System Configuration Files**

The list below contains files that the **system administrator** can edit to customize DNM. Any changes made to the files take effect when the system is restarted.

## **CAUTION:**

System administrators should back up these files *before* they edit them. Validation is *not* trivial.

- PMProp -Specifies the system properties:
  - Database parameters
  - Port assignments
  - SNMP parameters
  - Print options
  - Others
- User's Scripts -Identifies executable files to run when specified exceptions occur on the managed node.

**4** System Administration Administer the Alarm Notification

## **Administer the Alarm Notification**

Only the *system administrator* should edit the scripts to enable the alarm notification features.

Script directories The scripts reside in the "scripts" subdirectory of the DNM installation directory. The default installation will place these scripts under:

#### Program Files/Avaya/DNM/scripts

As DNM detects exceptions it will execute the script file:

• DEFINITY\_ARS.bat

Alarm notification options System administrators can choose to customize the standard alerting scripts included on the DNM CD, or administrators can create their own scripts for exception alerting/notification with third party products such as:

- Telamon, TelAlert
- Remedy, Action Request System (ARSystem)

To customize the sample script, the sample must first be copied into the

"DEFINITY\_ARS.bat" file.

## **CAUTION:**

Customers are *solely* responsible for the purchase, installation, and maintenance of third-party software products.

4 System Administration Description of Alarm Notification Options December 2001 Page 50

### **Description of Alarm Notification Options**

The tables below outline the sample scripts available in DNM or from third-party vendors. These scripts are samples and will need to be customized for your environment.

**DNM options** The table below contains the description of product options within DNM.

| Option | Description                                                                                                    |
|--------|----------------------------------------------------------------------------------------------------|
| Email  | Sends an email message to the system administrator that contains detailed information for the exception received from the managed system. |
|        |                                                                                                    |

#### Table 5. DNM notification options

| Division and Octing Stated | DNM-NT/Windows | 2000 4.0 Installation | on and Getting Started |
|----------------------------|----------------|-----------------------|------------------------|
|----------------------------|----------------|-----------------------|------------------------|

**4** System Administration Description of Alarm Notification Options December 2001 Page 51

**TelAlert options** The table below contains the descriptions of the notification options in Telamon's TelAlert product.

See also Table 3 on page 12

#### Table 6. TelAlert notification options

| Option     | Description                                                                                                    |
|------------|----------------------------------------------------------------------------------------------------|
| Alpha Page | Pages the system administrator and sends a code that identifies the<br>type of exception received from the managed system.<br>The alpha page also confirms that the system administrator<br>received the page. The page repeats until the system administrator<br>responds to the page. |
| Voice Page | Sends a voice page to the system administrator and sends a code<br>that identifies the type of exception received from the managed<br>system.                                                                                                    |
| AUDIX      | Calls the system administrator's AUDIX number and leaves a voice message that contains the detailed information for the exception received from the managed system.                                                                                                    |
|            |                                                                                                    |

**4** System Administration Description of Alarm Notification Options

# Remedy ARSThe table below contains the description of the notification option in Remedy's ARSoptionproduct. The sample script only supports ticketing.

The Remedy ARS product supports additional forms of alerting.

See also Table 3 on page 12

#### Table 7. Remedy ARS notification option

| Option | Description                                                                                                    |
|--------|----------------------------------------------------------------------------------------------------|
| Ticket | Creates a trouble ticket that contains the historical information for<br>the alarm, alert, or error received from the managed system. |
|        |                                                                                                    |

4 System Administration DEFINITY\_ARS Script

### **DEFINITY\_ARS Script**

DNM looks for the **DEFINITY\_ARS** script when an exception event is created for DEFINITY and MCU managed nodes.

Then DNM calls the script and passes the values listed below to the alarm notification program. If a value is *not* defined, then DNM assigns the alarm the string "NULL\_FIELD."

Alarm notification values:

- 1 System name
- 2 Error description
- 3 New status severity
- 4 Old status severity
- 5 Product ID
- 6 Alarm sequence number
- 7 Alarming Port
- 8 Maintenance object name
- 9 On board fault
- 10 Type of alarm
- 11 Alternate name for the device
- 12 Describes the external device
- 13 Product Identifier of external device
- 14 Building location of external device

#### 4 System Administration DEFINITY\_ARS Script

- 15 Address of external device
- 16 Restart date time
- 17 Restart level
- 18 Restart carrier
- 19 Restart craft demand
- 20 Restart escalated
- 21 Restart interchange
- 22 Restart unavailable
- 23 Restart cause
- 24 Restart speA release
- 25 Restart speB release
- 26 Restart speA update
- 27 Restart speB update

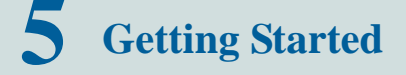

December 2001 Page 55

### Introduction

This chapter explains how to start DNM and access the online help for more information on how to use the product.

To better view the graphics in this chapter, use your zoom tool. Most graphics are best viewed at 200%, but this may vary depending on your monitor screen size and resolution setting.

5 Getting Started DNM Graphical Overview December 2001 Page 56

## **DNM Graphical Overview**

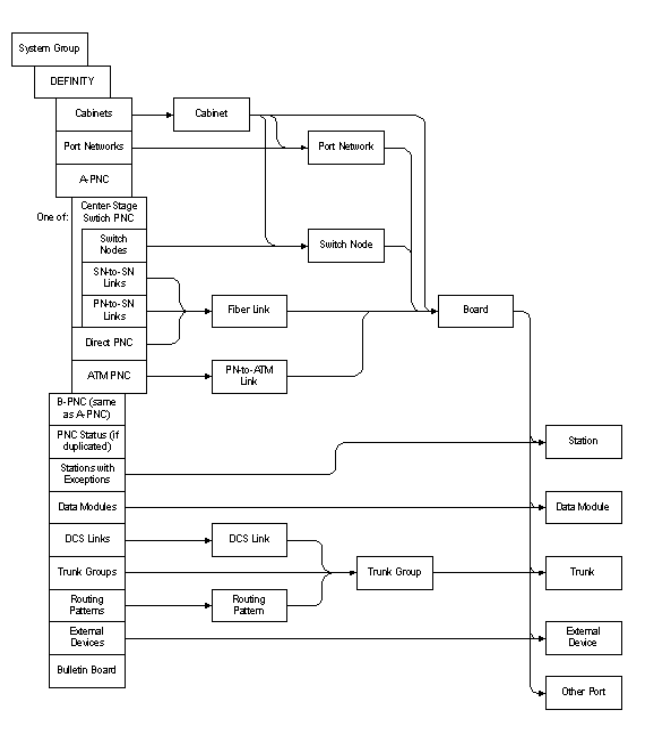

#### Figure 3. DNM Graphical overview

**5** Getting Started *Starting the DNM Client* 

December 2001 Page 57

## **Starting the DNM Client**

To start DNM, choose **Start > Programs > Avaya > DEFINITY Network Management** from the Windows Start menu.

## **Starting the Online Help**

The online help system replaces the user guide in DNM.

| Purpose of the<br>Help system | DNM's online help system provides information you may find helpful when using DNM day-to-day. The help screens contain the information listed below:                                                                                           |
|-------------------------------|----------------------------------------------------------------------------------------------------|
|                               | Procedures for completing common DNM activities                                                                                                    |
|                               | Descriptions of DNM screens                                                                                                    |
|                               | Links to related topics for more information                                                                                                    |
| Starting the Help<br>system   | To start DNM's online help system, choose Help Topics from the Help menu.<br>A Help button is also available on many tabs, panels, and dialog boxes. Clicking the Help<br>button displays the help topic for the current screen.               |
| Using the<br>Help system      | DNM's help system works the same way the help systems work in most Windows-based applications. If you would like help learning how to use the help system, start the Help system and then click the topic called "How to use the online help." |

December 2001 Page 58

```
acceptance checklist 31
Α
    adding DEFINITY Proxy Agents 40
    alarm notification
             configuring 49
             options described 50
    Avaya web sites 9
B
   backing up 46
C
   checklists
             customer acceptance 31
             installation 29
             pre-installation 26
             technical verification 30
    commands 43
             start and stop 43
             system health 44
    configuration
             options illustrated 21, 22
    configuring
             alarm notification 49
    customer acceptance checklist 31
```

D **DEFINITY Network Management** alarm notification options, described 50alarm notification, setting up 49checking health of 44configuration options, illustrated 21, 22 features 18 new features 20online help, starting 57removing 41 restoring 47 starting background processes 43 starting client 57 stopping background processes 43 **DEFINITY** Proxy Agent described 17 registering with DNM 40 dial-up configuration illustrated 21 E editing system files 48

**F** features

DNM 18 DNM's new 20

H hardware requirements 24 help, launching 57

T installation 32checklist 29 customer acceptance checklist 31 pre-install checklist 26 services 6, 7 verification checklist 30installing DNM 32 installing DNM app 38installing Java-Versant interface 36 installing the JRE 34installing the Versant database 35 starting the installation 33IP configuration illustrated 22 J Java-Versant interface, installing 36 JRE, installing 34 L launching DNM client 57 Lucent Worldwide Services (LWS) 6 N network design 6 security 14 NMS 17 0 online help, starting 57 opening DNM client 57

- P PA001 30 passwords, changing 14 pcAnywhere security 26 protocol conversion 17
- **R** removing DEFINITY Network Management 41 requirements 24 restoring 47
- **S** Sales and Design Support Center (SDSC) *6* security

```
Avaya disclaimer 15
         for networks 14
         pcAnywhere 26
         toll fraud 15
         toll fraud intervention 15
services, installation 6, 7
setting up
         alarm notification 49
shutting down DNM 43
SNMP 17
starting
         DNM 43
         DNM client 57
         online help 57
stopping DNM 43
Supported Systems 23
system commands 43
system files, editing 48
system requirements 24
```

- T Technical Services Center (TSC) 7 technical verification checklist 30 toll fraud 15 Avaya disclaimer 15 intervention 15 traps 17
- U uninstalling DEFINITY Network Management 41
- V verification checklist 30 Versant, installing 35 Versant-Java interface, installing 36
- W web sites

Avaya 9 third-party 12